# 广东省学生资助申报小程序 操作指南 V1.1

# 目 录

| 1. | 资助小程序简介                 | 2  |
|----|-------------------------|----|
| 2. | 如何进入小程序?                | 2  |
| 3. | 如何登录注册和确认身份信息?          | 2  |
|    | 31 学生木人登录               | 2  |
|    | 3.2 家长(监护人)登录           | 4  |
|    | 3.3. 家长(监护人)添加多个申报学生    |    |
|    | 3.4. 家长(监护人)切换当前申报学生    | 6  |
| 4. | 如何退出登录?                 | 7  |
| 5. | 如何了解资助政策、可申报项目?         | 7  |
|    | 5.1. 阅读资助政策             | 7  |
|    | 5.2. 学前教育阶段政策           | 8  |
|    | 5.3. 义务教育阶段政策           | 8  |
|    | 5.4. 普通高中教育阶段政策         | 8  |
|    | 5.5. 本专科教育阶段政策          | 8  |
|    | 5.6. 研究生教育阶段政策          | 9  |
| 6. | 如何主动放弃申请、取消放弃申请?        | 9  |
| 7. | 如何发起申请、上报材料?            | 10 |
|    | 7.1. 步骤 01:选择资助项目       | 10 |
|    | 7.2. 步骤 02:资料填写和材料上传    | 11 |
|    | 7.2.1. 家庭经济信息及证明材料填报    | 11 |
|    | 7.2.2. 本专科国家励志奖学金项目资料填报 | 13 |
|    | 7.2.3. 研究生学业奖学金项目资料填报   | 14 |
|    | 7.3. 步骤 03:提交申请         | 15 |
| 8. | 如何查看申报项目的审核进度?          | 16 |
| 9. | 如何处理驳回信息?               | 16 |
| 10 | ). 常见问题解答(FAQ)          | 17 |

# 1. 资助小程序简介

广东省学生资助申报微信小程序,基于人脸识别、移动互联网、云存储和大数据等新一代信息技术,为省内**学前教育、义务教育、普高、本专科**及**研究生等** 各教育阶段符合资助政策扶持的**学生,以及其家长/监护人**,提供集**资助政策阅** 读、资助项目申请、申报资料填写、材料上传、提交审核、进度查询和审核意见 处理等全流程、便携式的移动端资助项目申报服务。

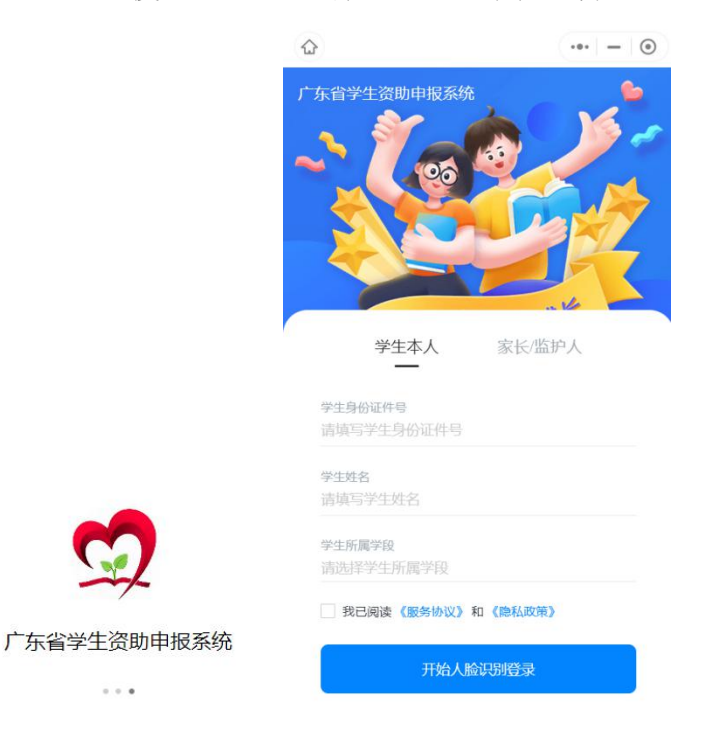

## 2. 如何进入小程序?

方式一:通过微信"搜索小程序"功能搜索关键词"广东省学生资助申报系统",在搜索结果中选择对应的小程序进入。

方式一:通过微信"扫一扫"功能扫码进入;

(备注:目前小程序在迭代和调试中,暂停对外服务,待重新发布到公网后,可访问进入,请留意相关通知。)

## 3. 如何登录注册和确认身份信息?

## 3.1. 学生本人登录

# 第01步:学生刷脸注册登录

操作指引:

- 01: 打开小程序首页。
- 02: 输入本人身份证号、真实姓名、选择所属学段。
- 03: 挑勾"我已阅读《服务协议》和《隐私政策》"
- 03: 点击"开始人脸识别登录"按钮。
- 04: 按照提示进行刷脸操作。
- 05: 登录成功, 转第02步。

(如登录失败,则根据提示重新操作)

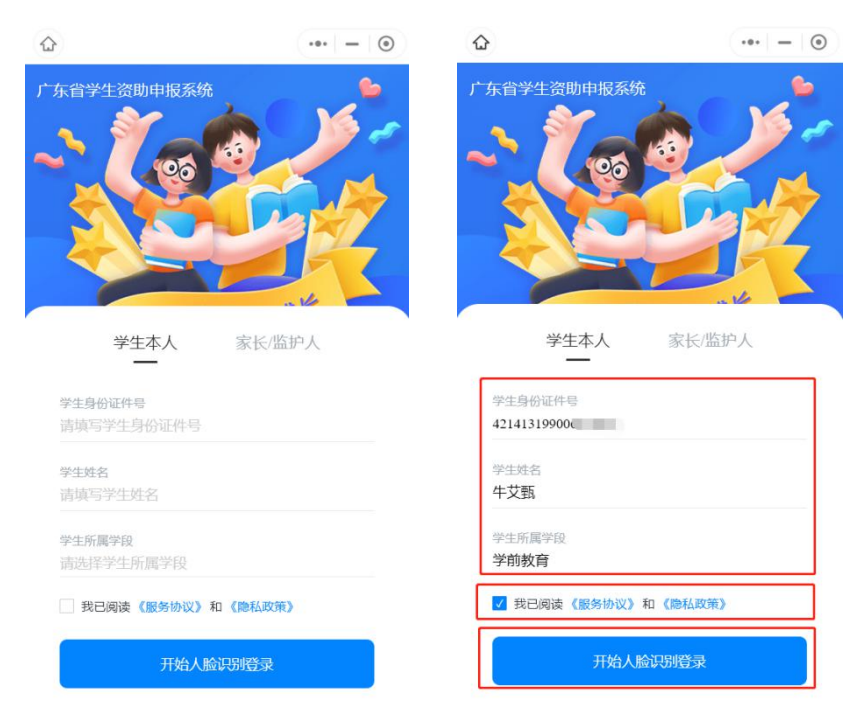

# 第02步:确认身份信息

弹出学生信息页面:

01. 浏览学生信息,确认信息无误,"确认无误"。

02. 弹出提示框,再次点"确认"。下一步可阅读资助政策。

| <                                         | 学生信息 ・・・ ー ③                       | <                                         | 学生信息 ••• - 0 |
|-------------------------------------------|------------------------------------|-------------------------------------------|--------------|
| 身份证件类型                                    | 居民身份证                              | 身份证件类型                                    |              |
| 身份证件号                                     | 421413199006119621                 | 身份证件号                                     |              |
| 民族                                        | 阿昌族                                | 民族                                        |              |
| 入学年月                                      | 199306                             | 入学年月                                      |              |
| 院系                                        |                                    | 院系                                        | 提示           |
| 专业                                        |                                    | 专业确定信息正                                   | 确吗?确认后不可修改   |
| 户籍地址                                      | 松山区                                | 户籍 取消                                     | 确认           |
| 监护人姓名                                     | 胥夏许                                | 监护人姓名                                     |              |
| 监护人身份证件号                                  | 370619201605052514                 | 监护人身份证件号                                  |              |
| 1、请确认学生信息的正确<br>2、若信息有误则暂不确认<br>无误后再进行申报。 | 性,确认无限后才能申报项目<br>,请自行联系学校修改,信息同步确认 | 1、请确认学生信息的正确<br>2、若信息有误则暂不确认<br>无误后再进行申报。 |              |
|                                           | 确认无误                               | 暂不崩队                                      | 确认无误         |

如信息有误,选择"暂不确认",这种情形需要联系学校去学籍库核对信息, 或找客服查询原因。

# 3.2. 家长(监护人)登录

重要提示:家长/监护人代为申请的,登录人必须在学籍库中已录入为学生的监护人,否则在下一步绑定学生信息时是无法操作成功的!

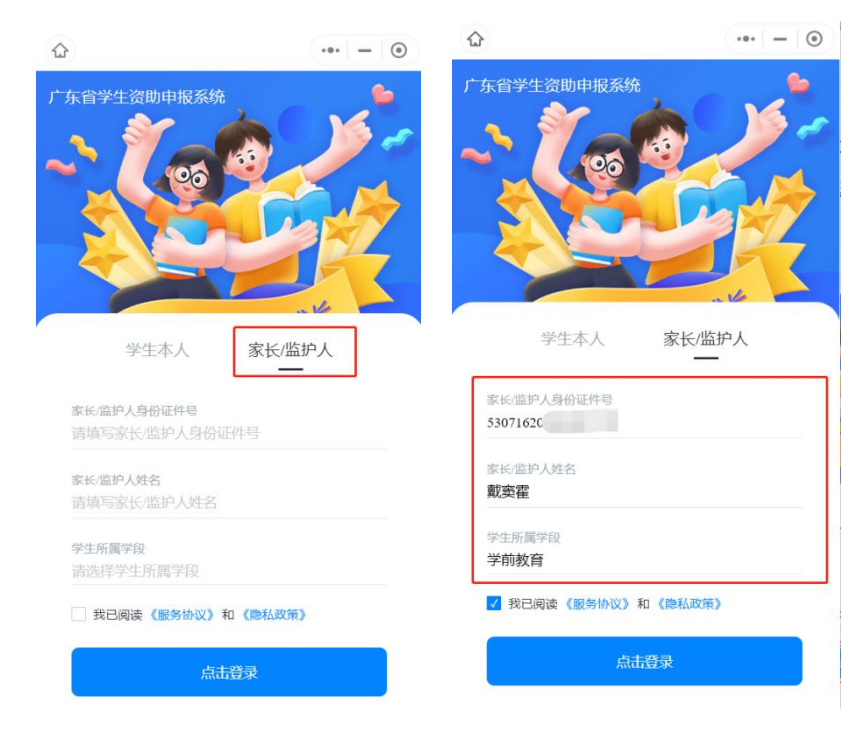

操作指引:

- 01: 打开小程序首页, 切换到"家长/监护人"一栏。
- 02: 输入家长/监护人身份证号、真实姓名、学生所属学段。
- 03: 挑勾"我已阅读《服务协议》和《隐私政策》"
- 03: 点击"开始人脸识别登录"按钮。
- 04: 按照提示进行刷脸操作。
- 05: 登录成功, 转第02步。
- (如登录失败,则根据提示重新操作)

# 第02步:添加(绑定)申报学生

01. 输入学生身份证号、选择所属学段。

- 02. 点击提交按钮,跳转到学生信息页。
- 03. 浏览确认信息无误后,点击"确认无误"

04. 弹出提示框,再次点击"确认",完成绑定。下一步可阅读资助政策。

|             | 申报学生          | ••• – ()  |                                           | 学生信息                       | ••• – 💿            |
|-------------|---------------|-----------|-------------------------------------------|----------------------------|--------------------|
| 监护人信息       |               |           | 身份证件类型                                    | 居民身份证                      |                    |
| 监护人身份证件号    | 5307162020030 | 3271X     | 身份证件号                                     | 5102081985061              | 92424              |
| 监护人姓名       | 戴窦霍           |           | 民族                                        | 其他                         |                    |
| 学生信息        |               |           | 入学年月                                      | 198806                     |                    |
| 学生身份证件号*    | 5102081985061 | 92424     | 院系                                        |                            |                    |
| 学生所属学段*     | 学前教育          |           | 专业                                        |                            |                    |
| 请输入需要监护人代为申 | 报的学生身份证件号     | ,提交验证成功后, | 户籍地址                                      | 逊克县                        |                    |
| 再进入卜一步。     |               |           | 监护人姓名                                     | 戴卖霍                        |                    |
|             | 提交            |           | 监护人身份证件号                                  | 5307162020030              | 3271X              |
| 1           |               |           | 1、请确认学生信息的正确<br>2、若信息有误则暂不确认<br>无误后再进行申报。 | 離性, 确认无误后才能<br>人, 请自行联系学校作 | 楷申报项目<br>多改,信息同步确认 |
|             |               |           |                                           |                            | 确认无误               |

# 3.3. 家长(监护人)添加多个申报学生

操作指引:

01. 返回小程序首页,点击姓名右侧的三角符号。

02. 进入个人中心后,点击"添加申报学生"。

03. 根据提示逐步操作即可添加成功(参考 3.2 中的第 02 步)

| 广东省学生资助申报 🚥 🗕 💿                                                                                             | <                 | 个人中心   | ••• – 💿                |
|----------------------------------------------------------------------------------------------------|-------------------|--------|------------------------|
| 助学资助 伴你成长<br>助力200万孩子完成上学梦!                                                                                 | 🔛 真实姓名<br>📚 身份证件号 | 530    | 戴奕霍<br>71620200303271X |
| 文字電           当前申报学生: 成骨贲                                                                                   | 申报学生              |        |                        |
| <ul> <li>登助政策</li> <li>学生信息</li> <li>发起申请</li> <li>放弃申请</li> <li>申请时间段为: 2021年05月19日至2021年12月31日</li> </ul> | で<br>式滑費<br>己和以   | 通知中报学生 |                        |
| ■申请记录                                                                                                    |                   |        |                        |
|                                                                                                    |                   | 退出登录   |                        |
|                                                                                                    |                   |        |                        |

# 3.4. 家长(监护人)切换当前申报学生

操作指引:

- 01. 返回小程序首页,点击姓名右侧的三角符号。
- 02. 进入个人中心后,点击需要切换的学生头像。

03. 系统自动返回首页,发现已经切换过来了。

| 广东省学生资助申报 🚥 🗕 💿                 | <               | 个人中心 | ••• - •                 | 广东省学生资助申报 ••• — ④               |
|---------------------------------|-----------------|------|-------------------------|---------------------------------|
| 助学资助 停仰成长<br>助力200万孩子完成上学梦!     | 真实姓名            | 53   | 戴窦霍<br>071620200303271X | 助学资助 伴你成长<br>助力200万孩子完成上学梦!     |
| <b>刻 戴奕霍</b><br>当前申报学生: 戎脅责     | 申报学生            | 1    | 、点击头像                   | 名 戴奕霍<br>当前申报学生: 颜晴贺            |
| <b>靈</b> 资助政策 <b>国</b> 学生信息     | ●<br>式滑費<br>已确认 |      | 添加申报学生                  | 鲁 资助政策 <b>1</b> 学生信息            |
| 发起申请                            |                 |      |                         | 发起申请                            |
| 放弃申请                            |                 |      |                         | 放弃申请                            |
| 申请时间段为: 2021年05月19日至2021年12月31日 |                 |      |                         | 申请时间段为: 2021年05月19日至2021年12月31日 |
| Ⅰ 申请记录                          |                 |      |                         | 1 由書记录                          |
|                                 |                 | 退出登录 |                         | • าหพง                          |
|                                 |                 |      |                         |                                 |

# 4. 如何退出登录?

返回小程序首页,点击头像姓名右边的三角符号进入个人中心,点击退出登录,即可退出登录,重新变成未登录状态。

| <       | 个人中心                   | ••• – 💿                                |
|---------|------------------------|----------------------------------------|
| 三 真实姓名  |                        | 萧班宁                                    |
| 📚 身份证件号 |                        | 431706201205098020                     |
|         |                        |                                        |
|         |                        |                                        |
|         |                        |                                        |
|         |                        |                                        |
|         |                        |                                        |
|         | 退出登录                   |                                        |
|         | <<br>■ 真实姓名<br>● 身份证件号 | 〈 个人中心          三 真实姓名         豪 身份证件号 |

# 5. 如何了解资助政策、可申报项目?

# 5.1. 阅读资助政策

系统在用户申报资助项目前,会自动弹出政策文章界面供用户阅读,此外还 可以从小程序首页左侧找到"资助政策"按钮,点击即可进入阅读。

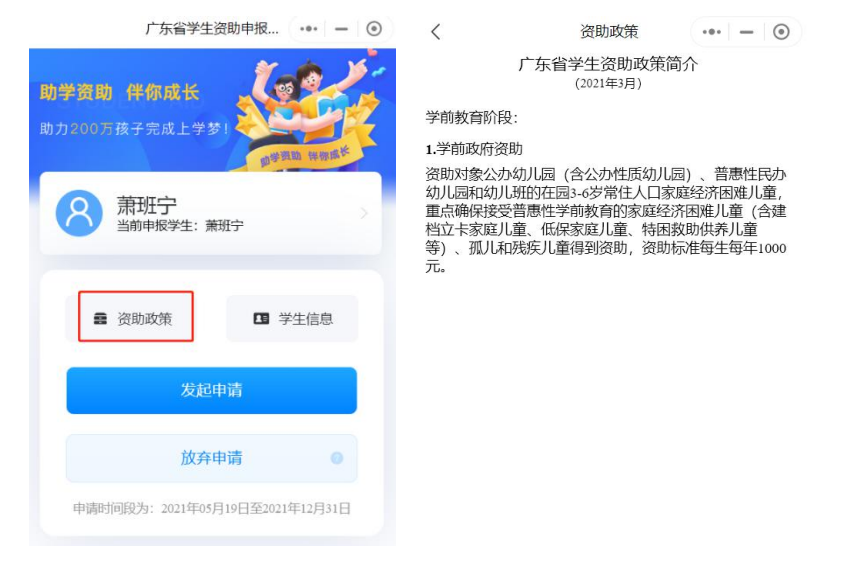

# 5.2. 学前教育阶段政策

依据广东省政策,学前教育阶段共有1个资助项目,可在小程序发起申请: 1.学前政府资助(小程序可申请)

资助对象公办幼儿园(含公办性质幼儿园)、普惠性民办幼儿园和幼儿班的在园 3-6 岁常住人口家庭经济困难儿童,重点确保接受普惠性学前教育的家庭经济困难儿童(含建档立卡家庭儿童、低保家庭儿童、特困救助供养儿童等)、孤儿和残疾儿童得到资助,资助标准每生每年1000元。

# 5.3. 义务教育阶段政策

依据广东省政策,义务教育阶段共有4个资助项目,其中第1-3个项目可在 小程序申请,第4个项目暂不支持通过小程序申请。

#### 1. 城乡家庭经济困难寄宿学生生活补助(小程序可申请)

对家庭经济困难学生给予生活费补助,补助标准为家庭经济困难寄宿生小学每生每年1000元、初中每 生每年1250元。

2. 农村家庭经济困难非寄宿学生生活补助(小程序可申请)

对家庭经济困难学生给予生活费补助,补助标准为家庭经济困难非寄宿生小学每生每年500元、初中 每生每年750元。

3. 少数民族地区寄宿制民族班学生生活费补助(小程序可申请)

对我省少数民族地区寄宿制民族班少数民族学生给予生活费补助,补助标准为小学每生每年800元、 初中每生每年1000元,其中的家庭经济困难学生,按家庭经济困难寄宿生生活费补助标准执行。

#### 4. 农村学生营养改善计划(暂不支持小程序申请)

在韶关市乳源瑶族自治县、清远市连山壮族瑶族自治县、连南瑶族自治县3个县开展农村义务教育学 生营养改善计划省级试点,为试点学校受益学生提供营养膳食,膳食补助标准为每人每天补助5元,每学 年按200天计算。鼓励各地积极开展地方试点。

#### 5.4. 普通高中教育阶段政策

依据广东省政策, 普高阶段共有2个资助项目, 均可在小程序发起申请:

#### 1. 普通高中学校国家助学金(小程序可申请)

资助对象为具有正式注册学籍的普通高中家庭经济困难学生,平均资助标准为每生每年2000元。

#### 2. 普通高中免学费(小程序可申请)

对具有正式注册学籍的普通高中建档立卡、残疾、农村低保家庭、农村特困救助供养的普通高中学生 免学杂费。财政按每生每年2500元(残疾学生3850元)标准补助学校。其中,民办学校学费高于财政补 助标准的,可继续向学生收取高出部分的学费。

## 5.5. 本专科教育阶段政策

依据政策,本专科阶段共有4个资助项目,其中第2、3两个项目可在小程 序申请,第1和第4个项目暂不支持小程序申请。

#### 1. 本专科生国家奖学金(暂不支持小程序申请)

奖励对象是普通高校全日制本专科二年级及以上优秀在校学生。奖励标准为每生每年8000元。

#### 2. 本专科生国家励志奖学金(小程序可申请)

奖励对象是品学兼优、家庭经济困难的二年级及以上的普通高校全日制本专科在校生。奖励标准为每 生每年 5000 元。

#### 3. 本专科生国家助学金(小程序可申请)

资助对象是家庭经济困难的普通高校全日制本专科学生(含预科生),平均资助标准为每生每年3300 元。

#### 4. 广东省家庭经济困难大学新生资助(暂不支持小程序申请)

资助对象是当年考入全日制普通高校、广东省户籍的家庭经济困难本专科一年级新生,每人最高不超 过6000元。考入省内高校的新生开学时向学校申请,考入省外高校的新生向户籍所在地县级教育部门申请。

#### 5.6. 研究生教育阶段政策

依据政策,研究生阶段共有3个资助项目,其中第2、3两个项目可在小程 序申请,第1个项目暂不支持小程序申请。

#### 1. 研究生国家奖学金(暂不支持小程序申请)

奖励对象是普通高校中表现优异的全日制研究生。奖励标准为博士研究生国家奖学金每生每年 30000 元,硕士研究生国家奖学金每生每年 20000 元。

#### 2. 研究生学业奖学金(小程序可申请)

奖励对象是普通高校中表现良好的全日制研究生。省财政根据学校在校研究生人数的一定比例,按照 博士研究生人均每年10000元,硕士研究生人均每年8000元的标准支持学校。高校可根据实际情况,分档 奖励。

#### 3. 研究生国家助学金(小程序可申请)

资助对象是纳入全国研究生招生计划、没有固定工资收入、规定学制期内的全日制在读研究生。资助标准为博士研究生每生每年13000元,硕士研究生每生每年6000元。

### 6. 如何主动放弃申请(项目)、取消放弃申请(项目)?

## 第01步:放弃申请(项目)

01. 登录小程序首页,点击"放弃申请"按钮

02. 进入资助项目列表,选择项目点击"放弃申请"

03. 弹窗出现二次提醒, 点击"确定"即可放弃该项目

04. 被放弃申请的项目将被置灰,并且不可被申请

| 广东省学生资助申报 ••• - ④                   | <                       | 放弃申请         | ••• – 💿   | <               | 放弃申请                     | ••• – () |
|-------------------------------------|-------------------------|--------------|-----------|-----------------|--------------------------|----------|
| 助学资助 伴你成长                           | 请操作璩史                   | 魏要放弃的资助项目!   |           | 请操作璩史           | 魏要放弃的资助项目!               |          |
| 助力200万孩子完成上学梦!                      | <b>城乡家庭经</b> 济<br>小学、初中 | 齐困难寄宿学生生活补助费 | 放弃申请      | 城乡家庭经济<br>小学、初中 | 困难寄宿学生生活补助费              | 放弃申请     |
| 客 璩史魏<br><sup>当前申报学生: 璩史魏</sup>     | 农村家庭经济<br>小学、初中         | 齐困难非寄宿学生生活补助 | 费<br>放弃申请 | 农村家庭经济          | 困难非寄宿学生生活补助              | 费放弃申请    |
|                                     | 少数民族地区<br>小学、初中         | 区寄宿制度民族班学生生活 | 费补助放弃申请   | 少数              | 确定放弃申请吗?                 | Pity     |
| <ul><li>会助政策</li><li>予生信息</li></ul> |                         |              |           | 放弃              | 申请后有一次反悔机会,<br>弃后再次申请项目。 | 可取消放     |
| 4243 db2#                           |                         | 返回           |           |                 | 取消                       | 确认       |
|                                     |                         |              |           |                 | 1.71                     |          |
| 放弃申请 💿                              |                         |              |           |                 |                          |          |
| 申请时间段为: 2021年05月01日至2021年12月31日     |                         |              |           |                 |                          |          |

# 第02步:取消放弃申请(项目)

01. 在小程序首页, 点击"放弃申请"按钮

- 02. 进入资助项目列表,选择已被放弃的项目,点击"取消放弃"
- 03. 弹窗出现二次提醒,点击"确定取消"即可

04. 取消放弃的项目,将重新进入可申请的项目队列

| 广东省学生资助申报 ••• - ④                               | く 放弃申请 ・・・ ー ④                | く 放弃申请 ・・・ - ③              |  |  |
|-------------------------------------------------|-------------------------------|-----------------------------|--|--|
| 助学资助 伴你成长                                       | 请操作璩史魏要放弃的资助项目!               | 请操作璩史魏要放弃的资助项目!             |  |  |
| 助力200万孩子完成上学梦!                                  | 城乡家庭经济困难寄宿学生生活补助费小学、初中        | 城乡家庭经济困难寄宿学生生活补助费 小学、初中     |  |  |
| 客 璩史魏<br>当前申报学生: 璩史魏                            | 农村家庭经济困难非寄宿学生生活补助费<br>小学、初中   | 农村家庭经济困难非寄宿学生生活补助费<br>小学、初中 |  |  |
|                                                 | 少数民族地区寄宿制度民族班学生生活费补助<br>小学、初中 | 少数 确定取消放弃吗?                 |  |  |
| <ul><li>     资助政策     团     学生信息     </li></ul> |                               | 取消放弃后可进行项目申请。               |  |  |
|                                                 | 返回                            | 暂不取消 确定取消                   |  |  |
| 发起申请                                            |                               |                             |  |  |
| 放弃申请                                            |                               |                             |  |  |
| 申请时间段为: 2021年05月01日至2021年12月31日                 |                               |                             |  |  |

# 7. 如何发起申请、上报材料?

# 7.1. 步骤 01: 选择资助项目

操作指引:

- 01: 小程序首页点击"发起申请"
- 02: 进入申请列表后,点击资助项目旁边的"去完善"

# 03: 勾选要申请的项目,并点击"保存"按钮。

| 广东省学生资助申报 ••• — ③               | く 申请列表 ・・・ - 0                           | < 资助项目 ・・・ − ●                                  |
|---------------------------------|------------------------------------------|-------------------------------------------------|
| 助学资助 伴僚成长<br>助力200万孩子完成上学梦      | 请认真完善兼班宁的申请信息!<br>为使资助申请原利通过,请上传真实有效的材料。 | 请选择兼册宁要申请的资助项目!                                 |
|                                 | 288 资助项目<br>请选择您需要申请的资助项目                | ※BESC/TEDER、TULUHUTS大/U里/U图/LITID投号<br>3-6岁入园儿童 |
| 当前甲抜子王: 兼項テ                     | 提交申请                                     | 保存                                              |
| 资助政策 学生信息 发起申请                  |                                          |                                                 |
| 放弃申请                            |                                          |                                                 |
| 申请时间段为: 2021年05月19日至2021年12月31日 |                                          |                                                 |
| ■ 申请记录                          |                                          |                                                 |

注: 部分教育阶段,有多个资助项目时可进行多选(下图左),但部分项目 之间存在互斥关系无法同时勾选(如义务教育阶段,3个项目是互斥的,下图右):

| <                      | 资助项目     | ••• – 💿 | く 资助项目 ・・・ ー 〇                                                                              |
|------------------------|----------|---------|---------------------------------------------------------------------------------------------|
| 请选择邹尚马要                | 申请的资助项目! |         | 选择的项目互相排斥                                                                                   |
| 研究生学业奖学金<br>博士研究生、硕士研  | 紀生       | •       | 城乡家庭经济困难寄宿学生生活补助费<br>小学、初中                                                                  |
| 研究生国家助学金<br>博士研究生、硕士研? | 発生       | •       | 农村家庭经济困难非寄宿学生生活补助费<br>小学、初中                                                                 |
|                        | 保存       |         | 少数民族地区寄宿制度民族班学生生活费补助<br>小学、初中                                                               |
|                        |          |         | 注意:<br>"城乡家庭经济困难寄宿学生生活补助费"、"农村家庭经济困难非<br>寄宿学生生活补助费"、"少数民族地区寄宿制度民族班学生生活费<br>补助"三项中,只能申请其中一项。 |
|                        |          |         | 保存                                                                                          |

# 7.2. 步骤 02: 资料填写和材料上传

# 7.2.1. 家庭经济信息及证明材料填报

部分项目勾选后,需要填写家庭经济信息和上报相关证明材料,其填报入口 将会在勾选相应的项目后出现。

操作指南:

01. 在家庭经济信息一项,点击右边的"去完善"按钮;

02. 进入家庭经济信息界面,按顺序依次勾选或填写对应内容,其中带红色\* 号的为必填项,需要填写才能提交成功。(家庭经济信息的继承:如果系统中保 存有上学期的家庭经济相关信息,将自动同步和继承到小程序相应界面,无需重 复填写,其中一部分已经过核实的信息将被锁定不可编辑。)

03. 填写完毕后,点击下方"保存"按钮进入下一步。

| <                                         | 申请列表                        | ••• – () | <                    | 家庭经济信息            | ••• - 0  |  |
|-------------------------------------------|-----------------------------|----------|----------------------|-------------------|----------|--|
| <b>请认真完善萧班</b> 宁<br><sub>为使资助申请顺利通过</sub> | <b>的申请信息!</b><br>,请上传真实有效的标 | 才料。      | 家庭欠债金额(元             | i) 10000          |          |  |
| <b>88</b> 资助项目                            |                             | 去修改      | 欠债原因                 | 洪涝灾害,导致           | 改农田颗粒 >  |  |
| 请选择您需要                                    | 要申请的资助项目                    |          | 家庭主要收入表              | 来源类型              |          |  |
| ■ 家庭经济信息<br>请认真填写家庭经济信息                   |                             | 去完善      | □ 工资、奖金、津贴、补贴和其他劳动收入 |                   |          |  |
|                                           |                             |          | 📃 离退休金、碁             | 基本养老金、基本生活        | 费、失业保险金  |  |
|                                           |                             |          | 🗌 继承、接受则             | 曾予、出租或出售家庭师       | 财产获得的收入  |  |
|                                           |                             |          | 存款及利息,               | 有价证券及红利、股票        | 票、博彩收入   |  |
|                                           |                             |          | 经商、办厂以<br>要成本后的收     | 以及从事种植业、 养植<br>女入 | 业、加工业扣除必 |  |
|                                           |                             |          | 🦳 赡养费、抚(             | 扶)养费              |          |  |
|                                           |                             |          | 🗌 自谋职业收入             | X                 |          |  |
|                                           |                             |          | 🗹 其他应当计)             | 、家庭的收入            |          |  |
|                                           |                             |          |                      | 保存                |          |  |

04. 上传证明材料,其中带红色\*号的必须上传材料。每项材料以图片格式上传,最多支持6幅图片。(注:证明材料的项目,对应上一步"家庭经济信息"中勾选过的部分项目。如上一步勾选项目过少,有可能不需要上传证明材料。)

05. 材料上传完毕后,点击"保存"。

06.填写完毕,返回申请列表,相关项后面会有"去修改"按钮,可对已填 报的资料和已上传的材料进行调整和修改。

| <                      | 证明材料     | ••• - • | く 申请列表 ・・・ ー ④                           |
|------------------------|----------|---------|------------------------------------------|
| 7.父母文化:父母 <sup>‡</sup> | 均为初中及以下  | 文化程度    | 请认真完善萧班宁的申请信息!<br>为使资助申请顺利通过,请上传真实有效的材料。 |
|                        |          |         | 资助项目<br>请选择您需要申请的资助项目                    |
| 8.父母年龄:父母 <sup>;</sup> | 勾为60周岁以上 | (含60周岁) | ■ 家庭经济信息<br>请认真填写家庭经济信息                  |
|                        | +        |         | □ 证明材料<br>请上传真实有效的证明材料                   |
| 9.家庭资产                 |          |         | 提交申请                                     |
|                        |          |         |                                          |
|                        | 保存       |         |                                          |

# 7.2.2. 本专科国家励志奖学金项目资料填报

申报"本专科国家励志奖学金项目"需要单独填报申请理由信息: 01.在国家奖学金申请理由一栏,点击"去完善"; 02.按要求依次填写相关成绩和排名等信息; 03.填写获奖情况(最多3项)、申请; 04.点击保存,返回申请列表。

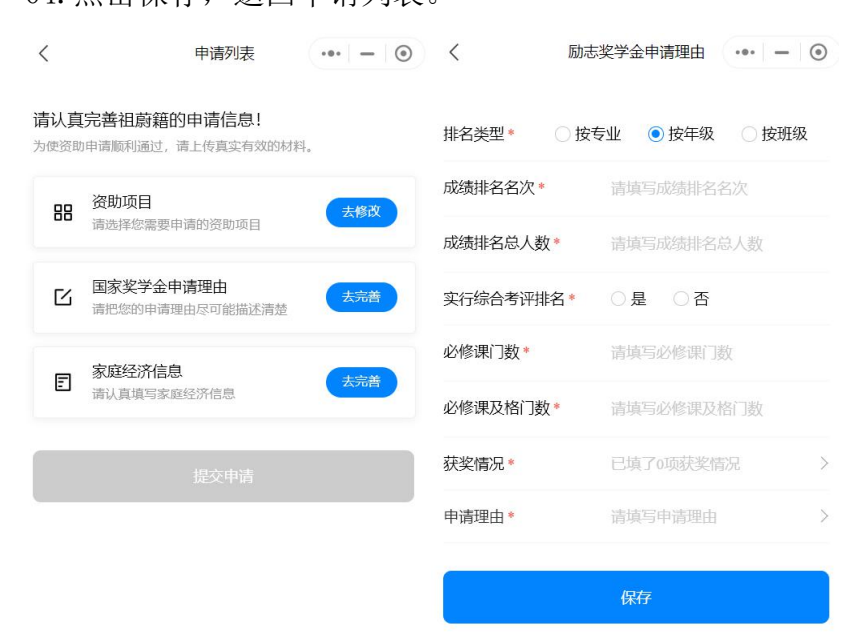

# 7.2.3. 研究生学业奖学金项目资料填报

申报"研究生学业奖学金项目"需要单独填报申请理由信息: 01.在学业奖学金申请理由一栏,点击"去完善"; 02.选择专项计划、勾选是否欠缴学费; 03.填写获奖情况(最多4项)、理由详述;

04. 点击保存,返回申请列表。

|                                                 | <        | 学业奖学金申请理由 | ••• - • |
|-------------------------------------------------|----------|-----------|---------|
|                                                 | 专项计划*    | 请选择专项计划   | >       |
|                                                 | 是否欠缴学费*  | ○是○否      |         |
|                                                 | 获奖情况*    | 已填了0项获奖情  | 况 >     |
| く 申请列表 ・・・ ー 〇                                  | 理由详述     |           |         |
| <b>请认真完善邹尚马的申请信息!</b><br>为使资助申请顺利通过,请上传真实有效的材料。 | 清输入学业奖学  |           |         |
| 田                                               |          |           |         |
| ✓ 学业奖学金申请理由<br>请把您的申请理由尽可能描述清楚                  |          |           | 0/300   |
| 提交申请                                            |          | 保存        |         |
| く 选择专项计划 〇<br>无                                 | ,        | 盐沙桂口      |         |
| 强军计划                                            | ~        | 狄夫间/儿     |         |
| 援礮汁划                                            | 获奖情况1    |           |         |
|                                                 | 获奖年月* 请说 | 出择获奖年月    | >       |
| 少数氏族局层次骨十计划                                     | 奖项名称* 请此 | 填写奖项名称    |         |
| 对口支援西部地区高校定向培养计划                                | 颁奖单位* 请如 | 真写颁奖单位    |         |
| 农村学校教育硕士师资培养计划                                  | 获奖证明* 已  | 上传0张照片    | >       |
| 高校辅导员攻读思想政治教育专业博士学位计划                           |          |           |         |
| 高校思想政治理论课教师攻读博士学位计划                             |          | +添加1项获奖情况 |         |
|                                                 |          |           |         |

# 7.3. 步骤 03: 提交申请

按照以上步骤完成资料填写、材料上传后,将点亮申请列表下方的"提交申 请"按钮,后续操作步骤如下:

01. 点击"提交申请"按钮;

02. 预览填报的信息和材料,确认无误后点击"提交";

03. 弹窗提示需二次确认,点击"确认";

04. 自动返回小程序首页,相应信息出现在申请记录模块中。

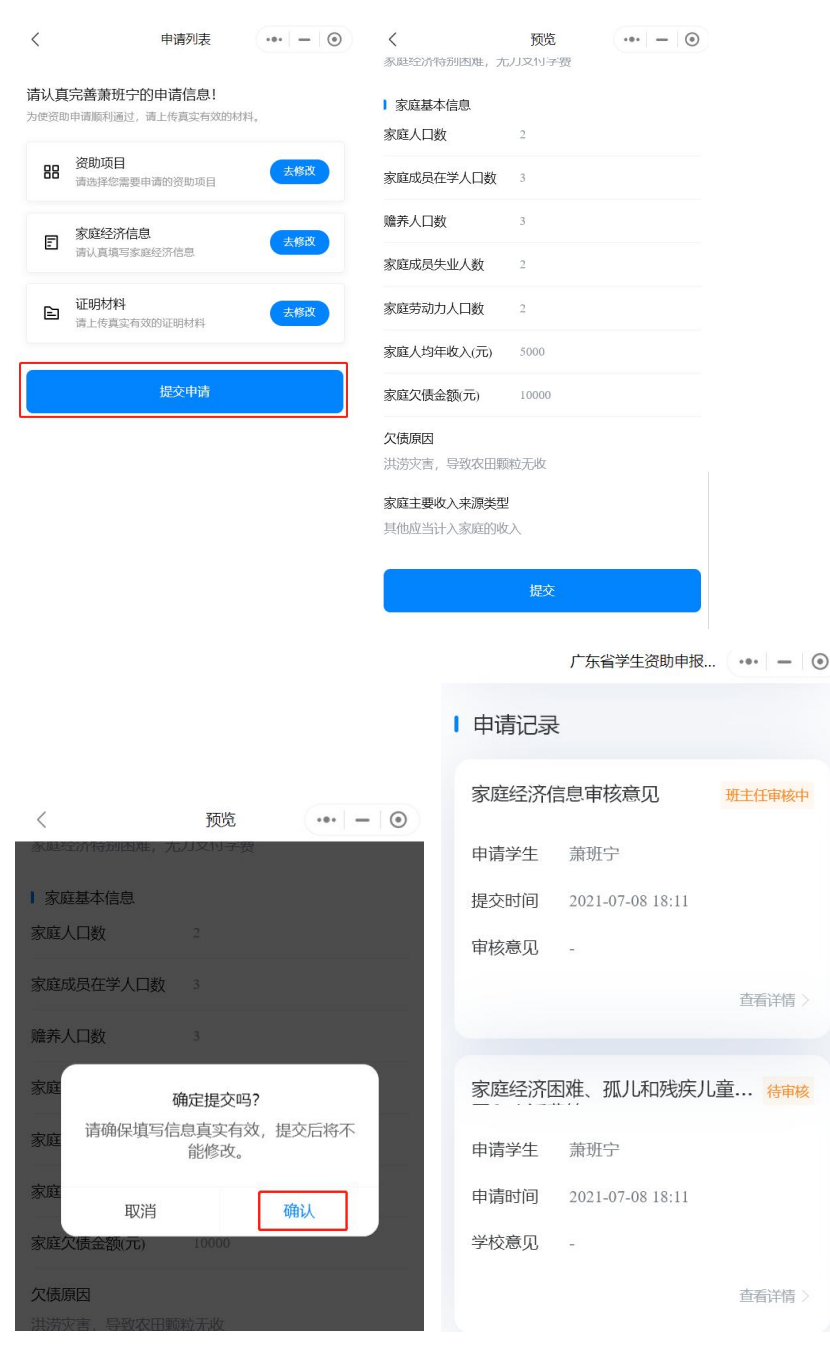

## 8. 如何查看申报项目的审核进度?

项目申报成功后:

01.回到小程序首页,在申请记录模块里,可查看相关进度;02.项目信息:可在项目名称右上角查看进度。

03. 家庭经济信息:可在该模块右上角查看审核进度。

进度:有待审核、(XXX)审核中、(XXX)已通过、已驳回等状态。

|        | 广东省学生资助申报        |        | Ⅰ 申请记录 |                  |        |
|--------|------------------|--------|--------|------------------|--------|
| Ⅰ 申请记录 |                  |        | 家庭经济信  | 言息审核意见           | 被驳回    |
| 家庭经济信  | 息审核意见            | 班主任审核中 | 申请学生   | 牛殳柳              |        |
| 申请学生   | 璩史魏              |        | 提交时间   | 2021-07-07 17:58 |        |
| 提交时间   | 2021-07-08 19:11 |        | 审核意见   | -                |        |
| 审核意见   | -                |        | 重新提交   |                  | 查看详情 > |
|        |                  | 查看详情 > |        |                  |        |
| 城乡家庭约  | 济困难寄宿学生生         | 活 待审核  | 农村家庭约  | 经济困难非寄宿学生生       | E 被驳回  |
|        |                  |        | 申请学生   | 牛殳柳              |        |
| 申请学生   | 璩史魏              |        | 申请时间   | 2021-07-07 17:58 |        |
| 申请时间   | 2021-07-08 19:11 |        | 学校意见   |                  |        |
| 学校意见   | -                |        |        |                  |        |
|        |                  | 查看详情〉  | 撤销申请   | 重新提交             | 查看详情 > |

9. 如何处理驳回信息?

家庭经济信息部分:

01. 点击重新提交,进入材料编辑页

02. 完善家庭经济信息、完善证明材料

03. 保存提交,重新进入"待审核"状态。

申报项目部分:

01. 选择点击"撤销申请",二次确认后删除申报记录。

02. 选择点击"重新提交",弹窗提示二次确认,确认成功后重新提交成功, 重新进入"待审核状态"。(部分项目还需要重新编辑材料,如本专科国家励志奖 学金、研究生学业奖学金,编辑提交后方可提交成功)。

## 10. 常见问题解答(FAQ)

# 问题 1: 学生输入相关信息,登陆失败怎么办?

答:首先,请检查所选学段是否正确,如有错误重新选择后再行操作;其次, 如果是一年级新生,请找班主任确认学生信息是否已经录入学籍库。

# 问题 2: 学生人脸识别失败,提示"系统未包含该身份信息"怎么办?

答:首先,请检查输入的身份证号、姓名是否正确;其次需确认学生的人脸 信息有进入公安系统的库中,如果没有入库是无法识别的,这种情况需由家 长/监护人代为申请。

### 问题 3: 家长/监护人登录失败怎么办?

答:请检查输入的身份证号、姓名和学生所属学段信息是否输入正确,并确 保家长(监护人)的信息已经录入学籍库中。

# 问题 4: 家长/监护人添加学生失败,提示"暂无此监护人对应的学生信息, 请检查是否输入正确或联系班主任"怎么办?

答: 首先, 请检查输入的学生身份证号、所属学段是否正确; 其次, 找班主 任确定, 在学籍库中, 登录人是否录入为该学生的监护人。

## 问题 5: 在资助项目列表中,项目显示灰色勾选不上怎么办?

答:首先,检查该项目本学期是否已经申报过,已申报的项目会置灰;其次, 检查该项目与已申报的项目是否存在互斥关系,互斥的项目不可同时申请(如义 务教育阶段3个申报项目是互斥的,申请其中1个则其余2个会置灰不可选); 最后再检查一下该项目是否进行过"放弃申请"操作,如果已经放弃过则需从首 页"放弃申请"按钮进入项目列表,点击"取消放弃"重新点亮对应项目。

# 问题 6: 申报的项目选错了怎么办?

答:请联系班主任或学校,先去后台驳回,然后再返回小程进行"撤销申请", 即可重新发起申请,选择正确的项目。